## **Connecting a Dexcom CGM Device**

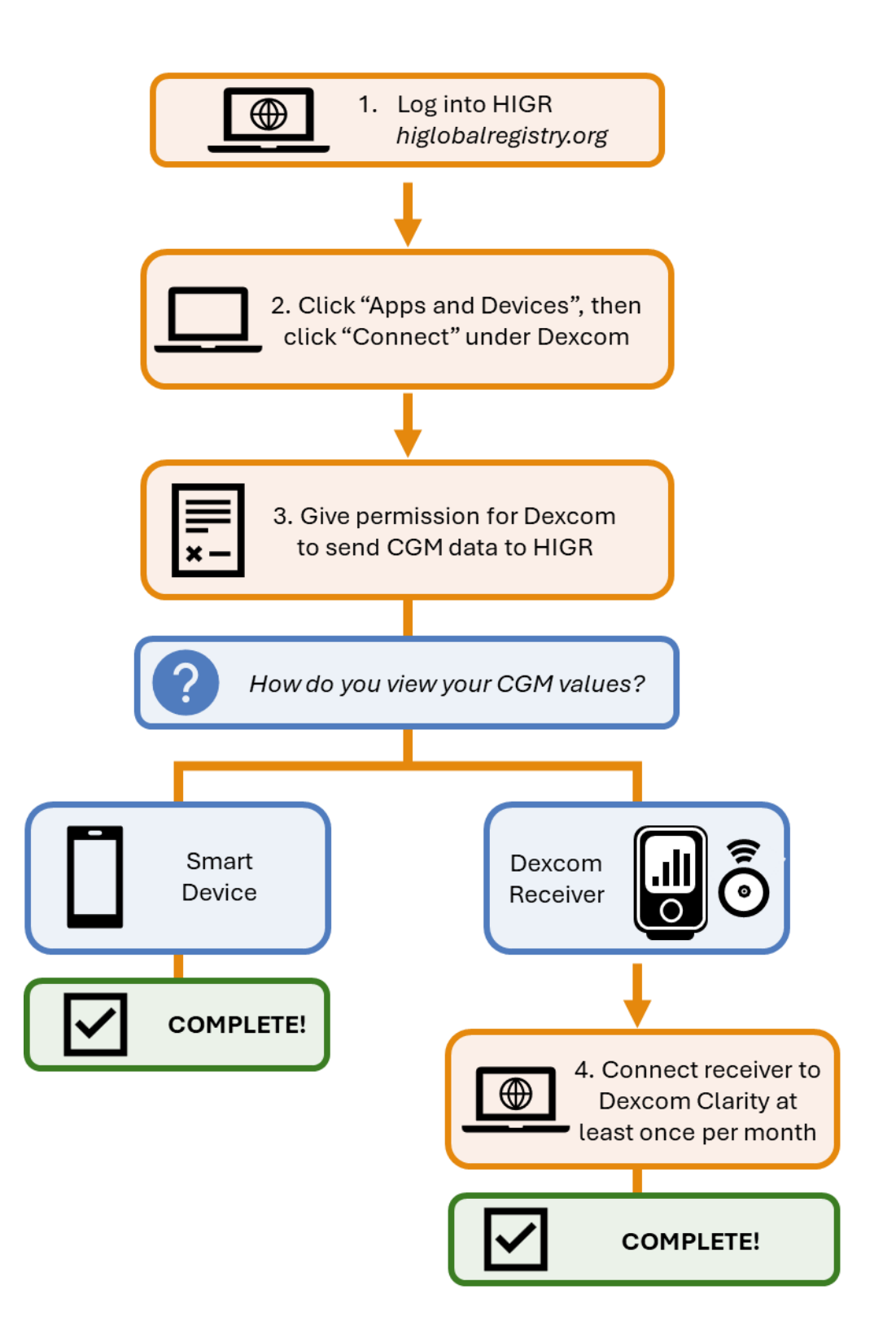

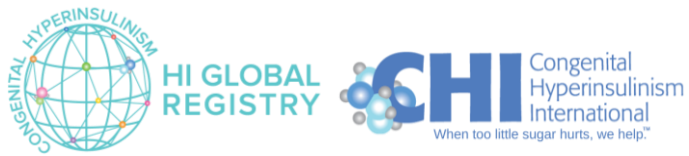

1. Log into HIGR and navigate to the patient dashboard

| Harry Indigo<br>CAREGIVER                        | My Patier  | nts      | Click the persor<br>and click "Chan<br>dashboard for a<br>Dashboard" to<br>dashboard | n icon in the top right o<br>ge Patient" to select th<br>a person with HI, or clio<br>go back to the Caregive | corner<br>ne<br>ck "My<br>er's | English (1) (2) (2) (2) (2) (2) (2) (2) (2) (2) (2 |
|--------------------------------------------------|------------|----------|--------------------------------------------------------------------------------------|----------------------------------------------------------------------------------------------------|--------------------------------|----------------------------------------------------|
| Surveys/Studies                                  | First Name | Last Nan | ne DOB                                                                               | Rare Disease                                                                                                  | Last Login                     |                                                    |
| Journal                                          | Helen      | Indigo   | Jul 12, 2001                                                                         | Congenital Hyperinsulinism                                                                                    | Not Available                  | Ð                                                  |
| Messages     Documents                           | Hailey     | Indigo   | Nov 19, 2023                                                                         | Congenital Hyperinsulinism                                                                                    | Not Available                  | 0                                                  |
| Resource Center                                  |            |          |                                                                                      | Items per page: 5                                                                                             | ▼ 1 - 2 of 2                   | × >                                                |
| Refer a Friend                                   |            |          |                                                                                      |                                                                                                    |                                |                                                    |
| Contact Us                                       |            |          |                                                                                      | Or, click on the book<br>to the name of the p<br>want to view                                                 | icon next<br>erson you         |                                                    |
| Powerd 9: Matrix<br>Privacy.Policy   Termsof Use |            |          |                                                                                      |                                                                                                    |                                |                                                    |

Note that "Apps and Devices" are not available via the Caregiver dashboard. You must select a patient dashboard to connect a device.

2. Click on "Apps and Devices" in the navigation bar on the right. Then, click "Connect" on the Dexcom tile.

|                   |                                                       | n norte                                                                                                    | Inglish | • | ٢ |
|-------------------|-------------------------------------------------------|----------------------------------------------------------------------------------------------------|---------|---|---|
| Ha<br>CAR<br>Viev | rry Indigo<br>Corver<br>Ing: Helen Indigo             | Apps and Devices To start or stop sharing personal device data, click the corresponding connect/disconnect button on the device cards below. You will be redirected to the device manufacture's website temporarily, where you will be asked to enter user specific information. The manufacture's site will redirect you back to Marki yonce the connect/disconnect drocess is complete. |         |   | Ì |
|                   | General Information<br>Surveys/Studies<br>Health Info | Dexcom In the Apps and Devices page, click on the blue CONNECT button to connect your Dexcom CGM device                                                                                                    | ¢       |   |   |
| •                 | Apps and Devices<br>Symptoms and Activiti<br>Insights |                                                                                                    |         |   |   |
|                   | Journal<br>Messages<br>Documents                      |                                                                                                    |         |   | ł |
| •                 | Sharing Center<br>Resource Center                     | Parent Pr Matrix                                                                                                    |         |   | • |

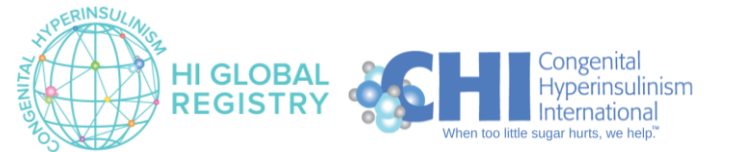

3. Select your country and time zone.

| Across Healthcare |                                                                         | Ν |
|-------------------|-------------------------------------------------------------------------|---|
|                   | Please enter your timezone<br>Your location:<br>United States           |   |
|                   | Your Timezone:<br>America/New_York                                      |   |
|                   | Save                                                                    |   |
|                   | _                                                                       |   |
|                   |                                                                         |   |
|                   | Select your Country and Time zone.<br>Then click the green SAVE button. |   |
|                   |                                                                         |   |
|                   |                                                                         |   |
|                   |                                                                         |   |

4. Enter your login details for Dexcom Clarity.

| Enter your Dexcom<br>login information. |
|-----------------------------------------|
| Log In Sign Up                          |
| User ID                                 |
| Enter your email or username            |
| Username/E-mail address                 |
| Signed up with mobile phone?            |
| Password                                |
|                                         |
| Lforgot my username or password         |

5. Scroll to the bottom of the Disclosure and Authorization page and complete the form to give permission to share your CGM data.

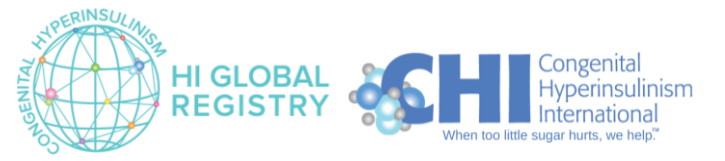

## Dexcom

| Permission to Disclose and<br>Authorization<br>Legal Entity : validicmatrix<br>Current version 1.0                                                                           |                                                                              |
|----------------------------------------------------------------------------------------------------|------------------------------------------------------------------------------|
| 1. SCROLL DOWN to bottom         Share Data         2. Check "Share                                                                                                    | e Data"                                                                      |
| <ul> <li>Your Estimated Blood Glucose Levels</li> <li>Your Calibration Data</li> <li>Your Event Details</li> <li>Your Device Details</li> <li>Your CGM Statistics</li> </ul> |                                                                              |
| Signature                                                                                                    | 3. Enter your name                                                           |
| Save and Continue Close Without Saving Changes                                                                                                    | 4. Click <b>Save and Continue</b><br>to give permission to<br>share CGM data |

6. You successfully connected your device if:

Congenital

International

Hyperinsulinism

ERINSUL

HI GLOBAL

REGISTRY

- You no longer see the blue **CONNECT** button
- You can see the **Connected Date** and a red **DISCONNECT** button
- Note: Do not click the red **DISCONNECT** button unless you no longer give permission to share Dexcom data with HIGR. If you have any questions about sharing Dexcom data with HIGR, please contact <u>info@higlobalregistry.org</u>.

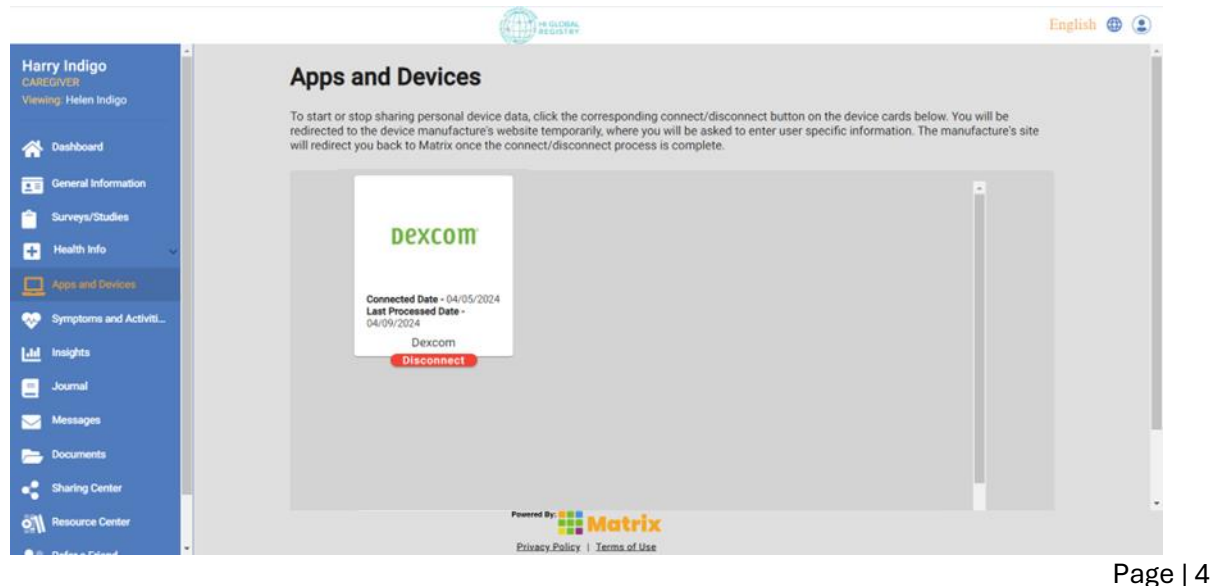

Version 1.0 September 2024

 Your Dexcom Clarity account will display "ValidicMatrix" under Third Party Applications to show that you are sharing your data with HIGR via our vendor, Validic

| 9:49 🔿          | <b>0 10 5</b> G ⊿ 80% ∎ |
|-----------------|-------------------------|
| Dexcom Privac   | y Policy<br><u>View</u> |
| THIRD PARTY APP |                         |
| ValidicMatrix   | View and Edit           |

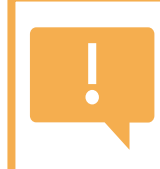

## People who use a Dexcom receiver:

Connect the receiver to Dexcom Clarity at least once per month to send data to HIGR.

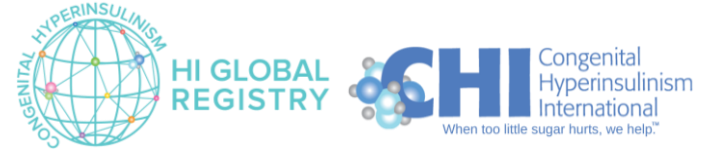